# 第3章 三层架构项目开发实战

第2章学习的信息管理系统可以理解为二层架构的项目,由用户(界面)直接访问数据 库,这种项目运行效率高,但是如果用户需求发生改变,那么需要改动的地方往往会很多,甚 至项目需要重新开发,也就是说,这种架构的项目不利于后续的维护。本章学习三层架构项 目,三层架构项目有利于后续维护。

### 学习目标

(1) 能够理解三层架构的思想。

(2)能够熟练开发三层架构的项目。

## 思政目标及设计建议

根据新时代软件工程师应该具备的基本素养,挖掘课程思政元素,有机融入教学中,本 章思政目标及设计建议如表 3-1 所示。

#### 表 3-1 第3章思政目标及设计建议

| 思政目标              | 思政元素及融入                                                                                                    |
|-------------------|----------------------------------------------------------------------------------------------------|
| 培养学生职业道德和职业素养     | 讲解项目为什么要分层时类比到随着企业的发展壮大,也要分层,以更好地对企业进行管理。三层架构的项目层与层之间访问<br>是有严格顺序的,启发学生在学习工作中有问题要先找直接领导,一般不宜越级找领导,培养学生职业道德和职业素养 |
| 培养自主探索、敬业、专注的工匠精神 | 通过课前自主学习,培养自主探索、敬业、专注的工匠精神                                                                                      |

## ||3.1 三层架构的基础知识

#### 3.1.1 三层架构的理解和作用

在生活中经常会见到分层的现象,例如,公司人员结构会分层,楼房是分层的,甚至做包 子的笼屉都是分层的。虽然分层的目的各有不同,但都是为解决某一问题而产生的。所以, 分层架构其实是为了解决某一问题而产生的一种解决方案。

从社会的发展来看,社会分工是人类进步的表现。社会分工的优势就是让适合的人做 自己擅长的事情,使平均社会劳动时间大大缩短。

43

程序三层架构就是在项目开发过程中根据代码的不同功能,分别对代码进行存储与调用。通常分为表现层、业务逻辑层、数据访问层,这三层如何理解?我们通过去大饭店吃饭 来形象的理解。如果到小餐馆吃饭,可能直接叫老板给我们炒菜,最后也是老板自己收钱, 这种情况可以理解为二层架构。如果到大饭店吃饭,我们就是把需求(要点的菜)告诉服务员,由服务员将顾客的需求转交到厨房,然后由厨师做出相应的菜肴,并由服务员送到顾客 餐桌上。这一过程中,厨师、服务员和顾客这三个角色可以分别表示为数据访问层、业务逻 辑层和表现层,如图 3-1 所示。在这个过程中,根据顾客的需求不同,更换服务员和厨师都 不影响顾客的需求,同样在项目开发中也是这样。

表现层(User Interface Layer, UIL): 主要用于存放与用户交互的展示页面。主要实现和用户的交互,接收用户请求或返回用户请求的数据结果的展现,而具体的数据处理则交给业务逻辑层和数据访问层去处理。

业务逻辑层(Business Logic Layer, BLL): 主要用于存放针对具体问题对数据进行逻辑处理的代码,起到承上启下的作用。

数据访问层(Data Access Layer, DAL):主要用于存放对原始数据进行操作的代码,它 封装了所有与数据库交互的操作,并为业务逻辑层提供数据服务。

因此,三层架构可以用图 3-2 表示,这也是一种最简易的三层架构。

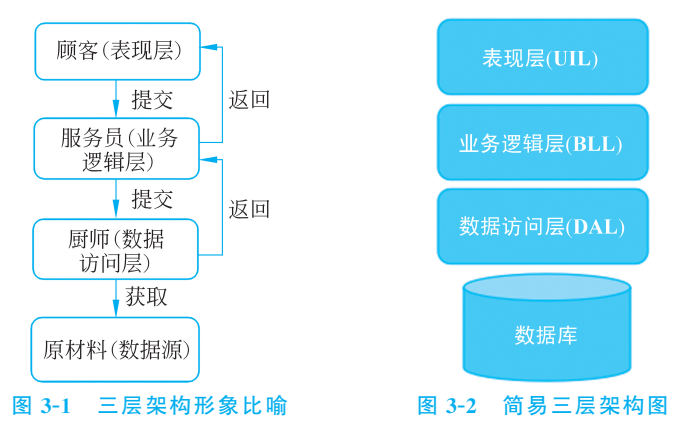

实际开发中,很多情况下为了复用一些共同的"东西",会把各层都用的"东西"抽象出来。例如,将数据对象实体分离,以便在多个层中传递,称为实体类(Model)。一些共性的通用辅助类和工具方法,如数据校验、生成验证码、加解密处理等,为了让各个层之间复用, 也单独分离出来,作为独立的模块使用,称为通用类库(Common)。这时三层架构可以用 图 3-3 表示。

说明:

(1) 什么是业务实体(Model)?

用于封装实体类数据结构,一般用于映射数据库的数据表或视图,用以描述业务中客观 存在的对象。Model 分离出来是为了更好地解耦,为了更好地发挥分层的作用,更好地进行 复用和扩展,增强灵活性。

业务实体也称为实体类或实体模型类,通常类名与映射的数据库的数据表名称一致,该 类中包含一系列属性,这些属性与数据库中的字段一一对应,从数据库中查询出来的数据都 使用该类的对象来保存,以便在程序中使用。

(2)为了使数据访问层的代码更加简洁及操作数据库的代码复用,通常数据访问层会 分离出通用数据访问类,即第 2 章封装的 SqlHelper 工具类。此时就形成了一个完整经典 的三层架构图,如图 3-4 所示。

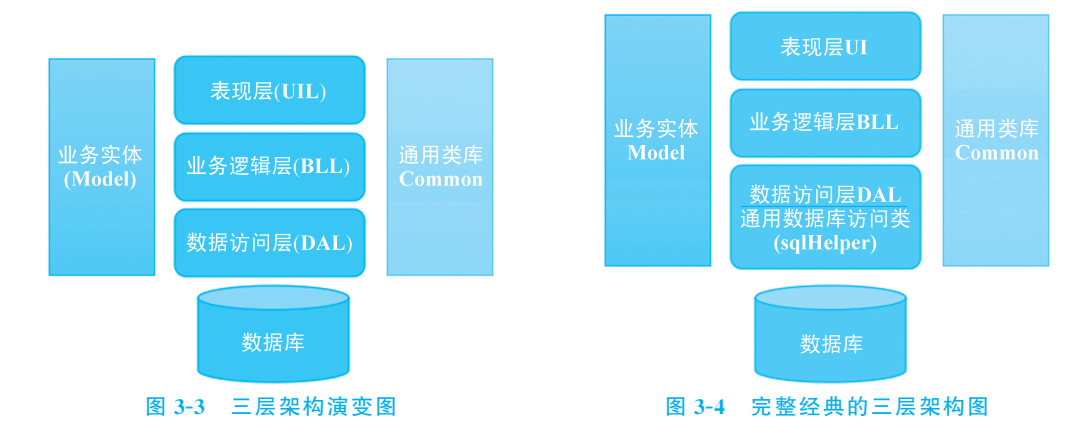

## 3.1.2 三层架构的优缺点

三层架构是一种通用的项目开发方式,可以极大地提高项目的可扩展性和可维护性。 但是使用三层架构也会存在一些缺陷,实际开发中根据项目的大小及客户的需求综合考虑 是否选择三层架构。三层架构的优缺点如表 3-2 所示。

#### 表 3-2 三层架构的优缺点

| 优点                 | 缺点                                                        |
|--------------------|-----------------------------------------------------------|
| 代码结构清晰             | 增加了开发成本                                                   |
| 耦合度降低,可维护性和可扩展性提高  | 降低了系统的性能                                                  |
| 适应需求的变化,降低维护的成本和时间 | 在表现层中增加一个功能,为保证其设计符合分层式结构,就<br>需要在相应的业务逻辑层和数据访问层中都增加相应的代码 |

## || 3.2 三层架构项目实战——登录设计与实现

在学习完三层架构的基础知识后,接下来根据前面所学的知识结合 ADO.NET 以及简单的 WebForm 窗体来实现一个三层架构的学生信息管理系统,本节来完成三层架构的登录功能。

#### 3.2.1 创建数据库

在 ASPNETDemoDataBase 数据库下创建一个名为 UserLogin 的用户登录表,该表的 结构设计如图 3-5 所示。其中,ID 为自增的主键。

为了后面的测试,为 UserLogin 表输入一条记录,如 UserName 为 admin, Pwd 为 123456。

|   | 列名       | 数据类型         | 允许 Null 值 |
|---|----------|--------------|-----------|
| 8 | ID       | int          |           |
|   | UserName | nvarchar(20) |           |
|   | Pwd      | varchar(20)  |           |
|   |          | · · + /+ ++  |           |

图 3-5 UserLogin 表结构

## 3.2.2 搭建三层架构的基本结构

三层架构的项目数据库访问层、业务逻辑层、实体模型层项目类型都要为类库(.NET Framework),表现层根据项目的需要可以为 WebForm 项目、Windows 窗体应用程序等。

1. 创建解决方案及数据访问层(DAL)

打开 Visual Studio 2022, 创建新项目, 项目模板选择类库(.NET Framework), 如图 3-6 所示。

| 创建新项目                              |    | X                                                                                                    |
|------------------------------------|----|----------------------------------------------------------------------------------------------------|
|                                    |    | 授変模板(Ait+S)(S)  全部清除(C)                                                                                     |
| 最近使用的项目模板(R)                       |    | C# • 所有平台(P) • 库 •                                                                                          |
| 🗂 Windows 窗体应用(.NET Framework)     | C# | C# Windows 库 UWP                                                                                            |
| ■ 控制台应用(.NET Framework)            | C# | 英華(NET Framework)<br>用于创建 C# 英库(.dl)的项目                                                                     |
| 🕤 ASP.NET Web 应用程序(.NET Framework) | C# | C# Windows 库                                                                                                |
| ■ 控制台应用                            | C# | WPF 自定义控件库(.NET Framework)<br>Windows Presentation Foundation 自定义控件库                                        |
| ⑤ ASP.NET Core Web 应用(模型-视图-控制器)   | C# | C# XAML Windows 桌面 库                                                                                        |
| 編 美库(.NET Framework)               | C# | WPF 用户控件库(NET Framework)<br>Windows Presentation Foundation 用户控件库                                           |
| I Windows 窗体应用                     | C# | C# XAML Windows 桌面 库                                                                                        |
|                                    |    | ■C <sup>4</sup> Windows 窗体控件库(.NET Framework)<br>用于创建在 Windows 窗体(WinForms)应用程序中使用的控件的项目<br>C# Windows 桌面 库 |
|                                    |    | Undows 运行时组件(通用 Windows)<br>用于为通用 Windows 平台(UWP)应用创建托管 Windows 运行时组件(.winmd)的项目,无论应用使用何种编程语言编号。            |
|                                    |    | 上一步(B) 下一步(N)                                                                                               |

图 3-6 项目模板选择类库(.NET Framework)

单击"下一步"按钮,打开如图 3-7 所示的"配置新项目"窗口,在此设置解决方案名称、项目名称,此项目作为数据库访问层,因此这里项目名称设置为 DAL,实际开发中数据访问 层项目名称一般以 DAL 作为后缀,但是前面可以加解决方案名称之类的。

之后单击"创建"按钮,稍后即可创建好解决方案及项目 DAL,如图 3-8 所示。

#### 2. 创建业务逻辑层(BLL)

在图 3-8 界面中右击解决方案,选择"添加"→"新建项目",弹出添加新项目的模板,继续选择"类库(.NET Framework)",单击"下一步"按钮之后在弹出的界面中设置项目名称 为 BLL,作为业务逻辑层。实际开发中,业务逻辑层项目的名称一般以 BLL 作为后缀,但是 前面可以加解决方案名称之类的。

|                                 | - |         | × |
|---------------------------------|---|---------|---|
| 配置新项目                           |   |         |   |
|                                 |   |         |   |
| 类库(.NET Framework) C# Windows 库 |   |         |   |
| 项目名称(J)                         |   |         |   |
| DAL                             |   |         |   |
| 位置(L)                           |   |         |   |
| E:\2023年上半年\学院工作\数学\数材编写\Demo   |   |         |   |
| 解决方案名称(M) ③                     |   |         |   |
| ThreeLayerProject               |   |         |   |
|                                 |   |         |   |
| 框架(F)                           |   |         |   |
| .NET Framework 4.7.2            |   |         |   |
|                                 |   |         |   |
|                                 |   |         |   |
|                                 |   |         |   |
| F#r(B)                          | A | 健の      |   |
|                                 |   | 1X₩E(C) |   |

图 3-7 设置解决方案名称及项目名称

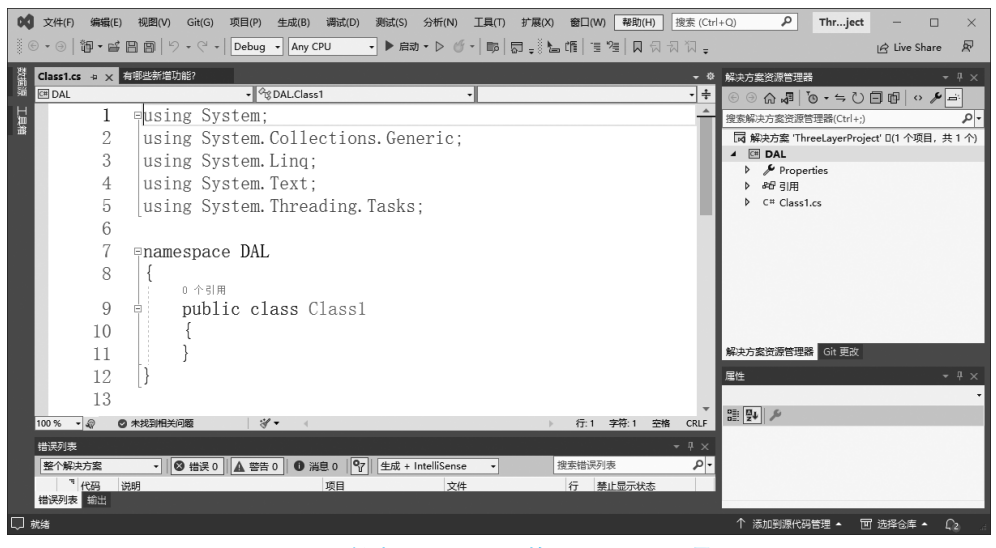

图 3-8 创建了 DAL 项目的 Visual Studio 界面

#### 3. 创建实体模型层(Model)

在图 3-8 界面中右击解决方案,选择"添加"→"新建项目",弹出添加新项目的模板,继续选择"类库(.NET Framework)",单击"下一步"按钮之后在弹出的界面中设置项目名称 为 Model,作为实体模型层。实际开发中,实体模型层项目的名称一般就叫 Model。

#### 4. 创建表现层(UI)

在图 3-8 界面中右击解决方案,选择"添加"→"新建项目",弹出添加新项目的模板,选择"ASP.NET Web 应用程序(.NET Framework)",如图 3-9 所示。单击"下一步"按钮,配置项目名称为 UI,然后单击"下一步"按钮,打开如图 3-10 所示的对话框,这里选择"空",即 创建空的 ASP.NET Web 应用程序。

46

| 法加充市日                               |    | X                                                                                                    |
|-------------------------------------|----|----------------------------------------------------------------------------------------------------|
| 亦加利坝日                               |    | 2<br>2<br>2<br>2<br>2<br>2<br>2<br>2<br>2<br>2<br>2<br>2<br>2<br>2                                                  |
| 最近使用的项目模板(R)                        |    | C# 〒有子台(P) ▼ Web ▼                                                                                                  |
| 驅 美库(.NET Framework)                | C# | · · · · · · · · · · · · · · · · · · ·                                                                               |
| □ Windows 窗体应用(.NET Framework)      | C# | NUnit 测试项目<br>每全 NUnit 测试觉证目、可在 Windows Linux 和 MacOS 中的 NFT 上运行                                                    |
| ■ 控制台应用(.NET Framework)             | C# | C# Linux macOS Windows 桌面 测试 Web                                                                                    |
| 5〕 ASP.NET Web 应用程序(.NET Framework) | C# | ASP.NET Web 应用程序(.NET Framework)<br>田干创建 ASP NFT 应用程序的项目模拟。 な可以创建 ASP NFT Web Forms MVC                             |
| ■ 控制台应用                             | C# | 或 Web API 应用程序,并可以在 ASP.NET 中添加许多其他功能。                                                                              |
| 圖 ASP.NET Core Web 应用(模型-视图-控制器)    | C# |                                                                                                    |
| ■〕 Windows 窗体应用                     | C# | IDHTTU2WHW WED 短辺短子が開山、NET LORE)<br>(会話は単元かい取目、熟試社学の目前近 Microsoft Edge 浏览器内执行网站的 UI<br>测试(使用 Microsoft WebDriver)。  |
|                                     |    | C# Windows Web 現記                                                                                                   |
|                                     |    | ご 道用于边缘的 Web 驱动程序测试(NET Framework)<br>包含测试单元的项目,测试单元可自动在 Microsoft Edge 浏览器内执行网站的 UI<br>测试(使用 Microsoft WebDriver)。 |
|                                     |    | C# Windows Web 跟說                                                                                                   |
|                                     |    | AFFE APPARENTSE                                                                                                    |
|                                     |    | (1)地一才                                                                                                    |

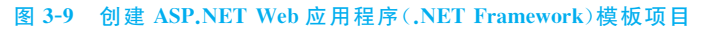

| <b>a</b> 4 | 空                                                                                                    | <b>身份验</b> 证               |
|------------|----------------------------------------------------------------------------------------------------|----------------------------|
| <u> </u>   | 用于创建 ASP.NET 应用程序的空项目模板。此模板中没有任何内容。<br>Web Forms                                                                                 | 7.                         |
|            | 用于创建 ASP.NET Web Forms 应用程序的项目模板。ASP.NET Web Forms让你使用熟悉的施放操作。事件驱动模型构<br>建动态网站。使用设计图面和数百个性件和组件,可以快速生成允许数据访问的复杂且功能强大的 UI 驱动站点。    | 添加文件夹和核心引用<br>□ Web 窗体(F)  |
|            | MVC<br>用于创建 ASP.NET MVC 应用程序的项目模板。ASP.NET MVC 允许你使用"模型-视图-控制器"体系结构构建应用程序。<br>ASP.NET MVC 为创建使用最新标准的应用程序提供了许多功能,这些功能实现了则试现动的快速开发。 | WVC(M) Web API(W)          |
| {e}        | Web API<br>用于创建可以访问范围广泛的客户端(包括浏览器和修动设备)的 RESTful HTTP 服务的项目模板。                                                                   | <b>高级</b><br>▼为HTTPS 配置(C) |
| -4         | 单页应用程序                                                                                                    | Docker 支持                  |
| (8)        | 用于使用 ASP.NET Web API 创建异套户稿 JavaScript 驱动的 HTML5 应用程序的项目楼板。单页应用程序提供丰富的用<br>户体验,其中包括使用 HTML5、CSS3 和 JavaScript 进行客户确交互。           | (需要 Docker Desktop)        |
|            |                                                                                                    |                            |

图 3-10 创建空的 ASP.NET Web 应用程序

至此,三层架构的项目基本结构就搭建好了。

### 3.2.3 添加各层之间的引用

三层架构各项目之间有严格的访问关系。表现层(UI)只能访问实体模型层(Model)和 业务逻辑层(BLL);业务逻辑层(BLL)只能访问实体模型层(Model)和数据访问层(DAL); 数据访问层(DAL)只能访问实体模型层(Model)。下面添加各层之间的引用。

(1) 展开解决方案下面的 UI 层项目,右击"引用",选择"添加引用",弹出如图 3-11 所示对话框,在左侧选择项目,然后在右侧勾选 BLL 和 Model,就表示 UI 层可以访问 BLL 和 Model 层。单击"确定"按钮之后可以看到引用下面多了对 BLL 和 Model 程序集的引用。

| 引用管理器 - UI |         |                                |            | ?  | ×  |
|------------|---------|--------------------------------|------------|----|----|
| ▶ 程序集      |         |                                | 搜索(Ctrl+E) |    | ۶- |
| ⊿ 项目       | 名称      | 路径                             | 名称:        |    |    |
| 解决方案       | BLL DAL | E:\2023年上半年\学<br>E:\2023年上半年\学 | Model      |    |    |
| ▶ 共享的项目    | ✓ Model | E:\2023年上半年\学                  |            |    |    |
| ▶ COM      |         |                                |            |    |    |
| ▶ 浏览       |         |                                |            |    |    |
|            |         |                                |            |    |    |
|            |         |                                |            |    |    |
|            |         |                                |            |    |    |
|            |         | 浏览(B                           | ) 确定       | 取消 | i  |

图 3-11 为 UI 层添加引用

(2) 同理展开解决方案下面的 BLL 项目,右击"引用",选择"添加引用",在弹出的对话 框左侧选择项目,然后在右侧勾选 DAL 和 Model,就表示 BLL 可以访问 DAL 和 Model 层。 单击"确定"按钮之后可以看到引用下面多了对 DAL 和 Model 程序集的引用。

(3) 同理展开解决方案下面的 DAL 项目,右击"引用",选择"添加引用",在弹出的对话 框左侧选择项目,然后在右侧勾选 Model,就表示 DAL 可以访问 Model 层。单击"确定"按 钮之后可以看到引用下面多了对 Model 程序集的引用。

#### 3.2.4 编写实体模型层 Model 代码

实体模型层就是把数据表转换成对应的实体类,本节只用到 UserLogin 表,即只要把该表转换成实体类。在 Model 层下添加一个类,类名一般与数据表名称相同,即 UserLogin.cs。

说明:原有的默认类 Class1.cs 一般删除。

根据数据表 UserLogin 的字段在 UserLogin.cs 中添加对应的属性。同时把类的修饰 符改为 public,方便其他项目调用。UserLogin 代码如下。

```
public class UserLogin
{
    public int ID { get; set; }
    public string UserName { get; set; }
    public string Pwd { get; set; }
}
```

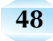

## 3.2.5 编写数据访问层代码

#### 1. 添加 SqlHelper 工具类到 DAL 项目下

为了提高编写代码效率及操作数据库代码的复用,从而使代码也更加简洁,数据访问层一般需要把访问数据库操作的工具类 SqlHelper.cs 添加进来。直接复制第2章完成的 SqlHelper 工具类到 DAL 项目下。之后还要做以下两个处理。

1)为 SqlHelper 工具类添加引用 System.Configuration

即打开复制过来的 SqlHelper 工具类,然后安装 System.Configuration.Configuration-Manager 包,之后会自动添加引用 System.Configuration。

2) 为项目配置文件添加连接数据库信息

即打开 UI 层下的 web.config 文件,在<configuration>节中添加下面的代码。

<connectionStrings> <add name="connectionStr" connectionString="server=.;uid=sa;pwd=123456; database=ASPNETDemoDataBase"/> </connectionStrings>

同时检查下<add>标签下的 name 属性值与 SqlHelper 工具类下加粗名称是否相同, 需要保持一致。

```
public static string constr = ConfigurationManager.ConnectionStrings
["connectionStr"].ConnectionString;
```

#### 2. 添加数据访问层类

在 DAL 下添加一个类,类名一般以 DAL 作为结尾,前面部分一般是表名称,本数据访问层主要是针对 UserLogin 表进行操作,所以这里类名取名为 UserLoginDAL.cs。

说明:原有的默认类 Class1.cs 一般删除。

接下来在该类中添加对 UserLogin 表进行操作的方法。因为本节要实现的是登录功能,所以这里编写一个根据用户名去查找用户的方法,返回值为 UserLogin 对象,具体代码如下。

```
public UserLogin SelectUserLogin(string username)
    {
        string sql = "select * from UserLogin where userName=@username";
        UserLogin user =null;
        using (SqlDataReader reader = SqlHelper. ExecuteReader (sql, new
SqlParameter("@username", username)))
        {
            if (reader.Read())
            {
               user = new UserLogin();
               user.ID = reader.GetInt32(0);
               user.UserName = reader.GetString(1);
               user.Pwd = reader.GetString(2);
            }
        }
    }
}
```

```
return user;
```

提示:在上述类中需要添加实体类 UserLogin 所在命名空间,如果没有默认引用,则需要手动引用。

### 3.2.6 编写业务逻辑层代码

}

数据访问层编写完成后,接下来编写业务逻辑层代码。在 BLL 项目下创建一个类,命 名为 UserLoginBLL.cs,一般以 BLL 结尾,前面部分为数据表名,同时把默认修饰符改为 public。

由于业务逻辑层肯定需要用到数据访问层对象,所以就需要用数据库访问层类实例化 出一个数据访问层对象。然后再创建业务逻辑层的方法,该方法结构一般可以与数据访问 层下的相应方法结构保持一致,如果修改一般就是修改方法名称和返回值类型。方法体里 面一般需要用到数据访问层对象调用相应方法,具体代码如下。

| public | class UserLoginBLL                                           |
|--------|--------------------------------------------------------------|
| {      |                                                              |
|        | //实例化数据访问层对象                                                 |
|        | UserLoginDAL dal=new UserLoginDAL();                         |
|        | <pre>public UserLogin SelectUserLogin(string username)</pre> |
|        | {                                                            |
|        | <pre>return dal.SelectUserLogin(username);</pre>             |
|        | }                                                            |
| }      |                                                              |

#### 3.2.7 实现 UI 层

右击 UI 层项目,选择"添加"→"Web 窗体",窗体文件名取名为 Login,单击"确定"按钮 之后即创建了文件名为 Login.aspx 的 Web 页面。

#### 1. 表现层界面设计

表现层运行效果如图 3-12 所示。

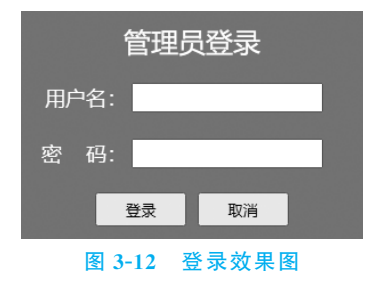

通过表格布局,输入相关文字及引入相关控制,代码如下。

```
<form id="form1" runat="server">
<div id="divLogin">
```

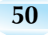

```
\langle tr \rangle
                                                                        管理员登录
                                                          >
                                                                        用户名:
                                                                        <asp:TextBox ID="txtusername" runat="server" Width=
 "160px" Height="20px"></asp:TextBox>
                                                          密       @nbsp; @nbsp; @nbs
                                                                        <asp:TextBox ID="txtpwd" runat="server" Width="160px"
Height="20px" TextMode="Password"></asp:TextBox>
                                                         <asp:Button ID="btnLogin" runat="server" Text="登录"
Height="30px" Width="80px" />    <asp:Button ID="btnCancel" runat=</pre>
"server" Text="取消" Height="30px" Width="80px" />
                                                          </div>
              </form>
```

为了实现页面居中显示等效果,设置 CSS 样式如下。

```
<style type="text/css">
       #divLogin
       {
           width:300px;
           height:200px;
           background-color:cornflowerblue;
           position:absolute;
           left:50%;
           top:50%;
          margin-top:-150px;
          margin-left:-100px;
       }
       #tab
       {
           width:100%;
           height:100%;
       }
       #tdHead{
           font-family:微软雅黑;
           font-size:24px;
           color:white;
```

```
text-align:center;
  }
   .td1
  {
     height: 45px;
     width:90px;
     color:white;
     font-size:18px;
     font-family:微软雅黑;
     text-align:right;
  }
     .td2
  {
     text-align:center;
  }
</style>
```

#### 2. 表现层功能实现

UI 层的界面设计好了,接下来就实现表现层的功能。单击"登录"按钮时检测用户输入的用户名在数据库中是否存在,如果存在再看用户输入的密码是否与数据库中该用户的密码一致,如果一致则可以进入系统,否则给出相应的提示。

由于表现层需要用到业务逻辑层对象,所以需要先实例化出业务逻辑层对象。

```
UserLoginBLL bll=new UserLoginBLL();
```

然后编写"登录"按钮的单击事件如下。

```
protected void btnLogin Click(object sender, EventArgs e)
       {
          //获取用户输入的用户名和密码
          string name = txtusername.Text.Trim();
          string pwd = txtpwd.Text.Trim();
          if (string.IsNullOrEmpty(name) || string.IsNullOrEmpty(pwd))
          {
              Response.Write("<script>alert('用户名或者密码不能为空!')</script>");
          }
          else
          {
              //获取到登录对象
             UserLogin user =bll.SelectUserLogin(name);
              if (user !=null)
              {
                 //拿数据库里获取的密码与输入的密码对比
                 if (user.Pwd ==pwd)
                 {
                    //将用户名和密码写入 Session 中
                    Session["UserName"] = user.UserName;
                    Session["Pwd"] =user.Pwd;
```

注意: 需要导入 Model 和 BLL 命名空间。

说明:

(1) Get 和 Post 的请求方式。

Get 和 Post 是向服务器发送请求的两种方式,其中,Get 请求是将需要提交给服务器的数据放在 URL 中,而 Post 请求则是将请求数据封装到请求报文中进行发送。

请求报文由请求行、请求头部、空行和请求数据4部分组成,其中,请求行中包括请求方式、URL和HTTP版本三个字段;请求头部是通知服务器有关于客户端请求的信息;空行用于通知服务器以下不再是请求头;请求数据是使用Post方式发送的数据。

(2) Response 对象的使用——用于输出数据的对象。

Response 对象用于将服务器响应的数据发送到客户端,此对象中包含有关该响应的信息,并且通过 Response 对象的方法可以执行一些特殊操作。例如,通过该对象的 Write()方法可以向页面输出内容。如果传递的参数是普通的字符串,则会被直接输出到页面;当传递的是"<script>alert('输入的内容')</script>"等内容的字符串参数时,浏览器会将该字符串当作脚本解析。

通过 Response 对象的 Redirect()方法可以跳转到另一个页面,使用该方法时需要将重定向的 url 作为实参传递到该方法中,跳转的 url 可以通过"?"来传递参数,多个参数之间使用"&"连接,示例代码如下。

```
Response.Write("江西服装学院欢迎您!");
Response.Write("<script>alert('密码错误!')</script>");
Response.Redirect("http://www.jift.edu.cn");
Response.Redirect("http://www.jift.edu.cn?Username='admin'");
```

(3) Request 对象的使用——用于接收数据的对象。

Request 对象的作用是获取从客户端向服务器端发出的请求信息。根据请求方式的不同, 可以通过三种方式来接收客户端的值,当使用 Get 方式发送请求时可以通过 QueryString 属性来获取值;当用户通过 Post 方式发送请求时,可以通过 Form 属性来获取值;当不确定 请求方式时,可以通过 Request 对象直接获取值,具体示例代码如下。

```
string name=Request.QueryString["Name"]; //Get请求
string name=Request.Form["Name"]; //Post请求
string name=Request["Name"]; //Get和 Post请求
```

接下来为"取消"按钮编写单击事件代码,只需要把两个文本框置空即可,代码如下。

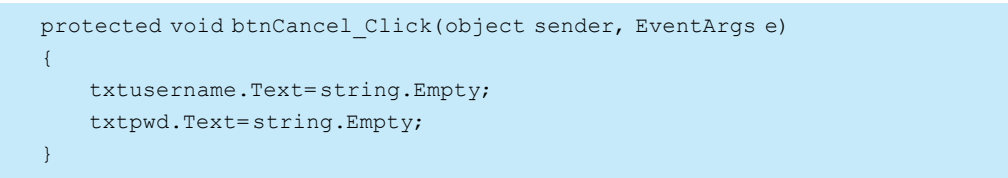

## 3.2.8 设置启动项和测试项目运行结果

由于三层架构的解决方案下肯定有很多项目,所以运行测试之前要先设置启动项,右击 解决方案,选择"设置启动项",弹出如图 3-13 所示对话框,在此设置"单启动项目"为 UI。

| 解决方案 'ThreeLayerProject' 属性                          | 顷                                                                                   |                             |     | ?       | Х   |
|------------------------------------------------------|-------------------------------------------------------------------------------------|-----------------------------|-----|---------|-----|
| 配置(C): 不适用                                           | ∨ 平台(P):                                                                            | 不适用                         | ~ i | 配置管理器(( | D)  |
| ▲ 通用属性<br>启动项目<br>项目依赖项<br>Code Analysis 设置<br>调试源文件 | <ul> <li>当前选定内容(R)</li> <li>● 单启动项目(S)</li> <li>UI</li> <li>③ 多个启动项目(M):</li> </ul> | ~                           |     |         |     |
| ▶ ■100/#1±                                           | 项目<br>BLL<br>DAL<br>Model<br>UI                                                     | 撮作<br>无<br>无<br>无<br>无<br>无 |     |         |     |
|                                                      |                                                                                     | 确定                          | 取消  | らう 「 広用 | (A) |

图 3-13 设置解决方案下的启动项目

然后再右击 UI项目下的 Login.aspx,选择"设为起始页"。

设置后启动运行出现"检测到在集成的托管管道模式下不适用的 ASP.NET 设置"错误提示,只需要在项目的 Web.config 配置文件中添加如下代码。

```
<system.webServer>
<validation validateIntegratedModeConfiguration="false" />
</system.webServer>
```

为了测试运行效果,需要在 UI 层添加一个名为 StudentList.aspx 的 Web 窗体,当用户 名和密码正确时进入该页面。

再次启动运行后,输入正确的用户名和密码后,能够进入主页面 StudentList.aspx。其他情况会给出相应的提示。

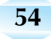

## || 3.3 三层架构项目实战——学生信息列表展示页设计与实现

3.2 节完成了三层架构的登录,进入的主页面 StudentList.aspx 是一个空的页面,接下 来把这个页面作为学生信息列表展示页面。所使用的数据表是 student 表,表结构如 图 3-14 所示。

|    | 列名         | 数据类型         | 允许 Null 值    |
|----|------------|--------------|--------------|
| ₽₿ | ID         | int          |              |
|    | Num        | varchar(10)  |              |
|    | Name       | nvarchar(12) |              |
|    | Sex        | nvarchar(2)  | $\checkmark$ |
|    | Age        | int          | $\checkmark$ |
|    | Class      | nvarchar(30) |              |
|    | Speciality | nvarchar(20) |              |
|    | Phone      | varchar(11)  | $\checkmark$ |

图 3-14 student 表结构

### 3.3.1 在 Model 层添加学生表(student)实体类

在 Model 层中添加一个名为 Student.cs 的类文件,并在该文件中创建一个与 student 数据表对应的实体类,即 Student 类中的属性与 student 表中的字段一一对应。同时把类的 修饰符改为 public,方便其他项目调用,具体代码如下。

```
public class Student
{
    public int ID { get; set; }
    public string Num { get; set; }
    public string Sex { get; set; }
    public string Sex { get; set; }
    //int?表示可空的值类型
    public int?Age { get; set; }
    public string Class { get; set; }
    public string Speciality { get; set; }
    public string Phone { get; set; }
}
```

## 3.3.2 在数据访问层查询学生表(student)数据

在 DAL 中添加一个名为 StudentDAL.cs 的类文件,类的修饰符改为 public,在该类中 封装对 student 表的增、删、改、查操作的代码。在该类中定义一个 GetAllStudent()方法, 该方法用于查询 student 表中的所有数据,具体代码如下。

```
public List<Student> GetAllStudent()
{
    string sql ="select * from student";
    List<Student> studentList = new List<Student>();
    using (SqlDataReader reader = SqlHelper.ExecuteReader(sql))
//提示:正常该方法有两个参数,即(sql,null),但可变参数为空时可以不写
```

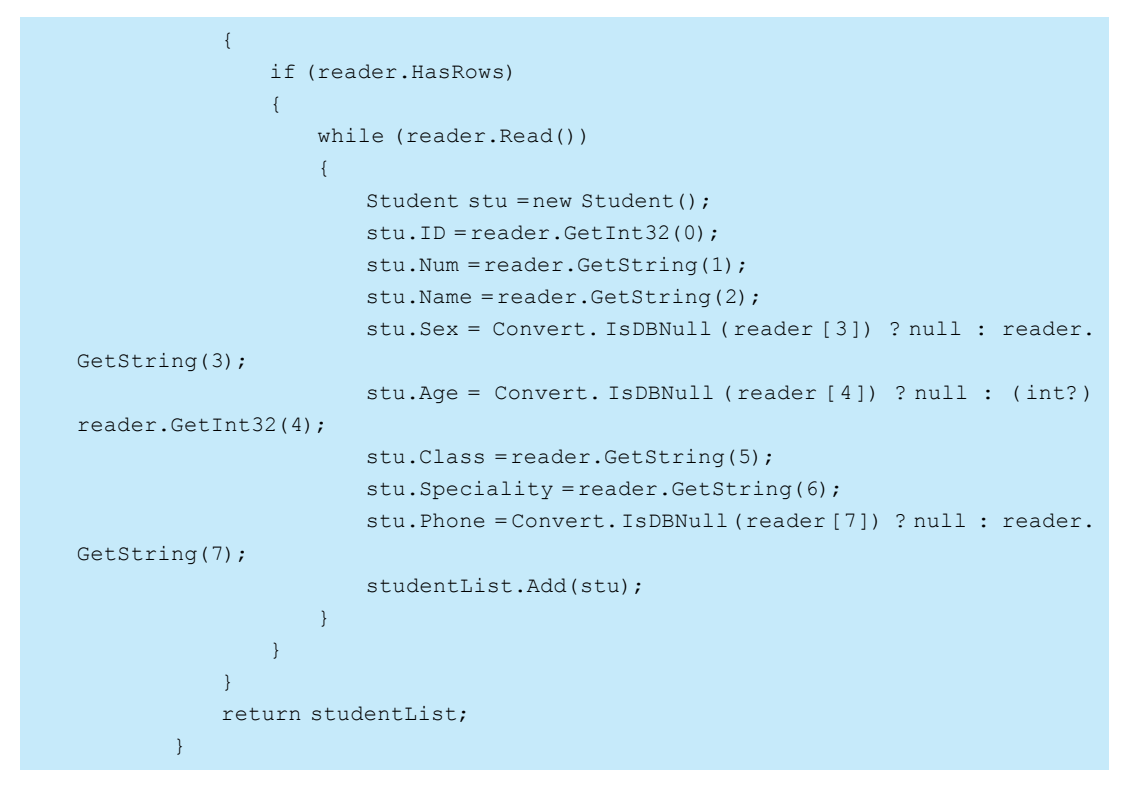

在上述代码中,GetAllStudent()方法调用了 SqlHelper 的 ExecuteReader()方法查询 数据,并将查询到的数据封装到泛型集合 List <Student >中,并作为返回值返回。其中,在 查询数据时取出数据表中可为空的类型列的数据赋给对象属性时,需要先通过 Convert. IsDBNull()方法判断再赋值。

提示: int 类型与 null 值不是同类型,在进行三元运算时需要将 int 类型强制转换成 int? 类型。

## 3.3.3 在业务逻辑层利用数据访问层查询学生表(student)数据

在 BLL 中添加一个名为 StudentBLL.cs 的类文件,类的修饰符改为 public,在该类中也 是封装对 student 表的增、删、改、查操作的代码,但是是通过数据访问层对象调用数据访问 层的方法,只不过是在业务逻辑层对数据访问层的方法进行了一次封装。在该类中定义的 方法结构可以与数据访问层的保持一致,具体代码如下。

```
StudentDAL dal = new StudentDAL();
public List<Student> GetAllStudent()
{
    return dal.GetAllStudent();
}
```

## 3.3.4 在表现层调用业务逻辑层

在 UI 层的 StudentList.aspx.cs 文件的 Page\_Load()事件中编写代码,该事件在页面加载时触发,触发时将所有数据加载到页面中,具体代码如下。

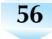

57

```
StudentBLL bll=new StudentBLL();
     protected void Page Load(object sender, EventArgs e)
      {
        if (Session["UserName"] ==null)
        {
           Response.Redirect("/Login.aspx");
        }
        else
        {
           List<Student> studentlist = bll.GetAllStudent();
           StringBuilder sb = new StringBuilder();
                                          //创建用于拼接表格的
                                          //StringBuilder 对象
           int count =1;
                                          //表格中的编号
           sb.Append("< div style = 'position: absolute; top: 25%; left: 50%;
background-color:cornflowerblue; margin-left:-400px; '>
800px;border-collapse: collapse; text-align: center; ' border= '1px solid black'>
班级专业电话操作");
           foreach (var item in studentlist)
           {
           sb.Append(string.Format("{0}{1}{d}>
{2}{3}{4}{6}{7}
<a onclick='return confirm(\"确定要删除吗? \") ' href='DeleteStudent.ashx? ID=
{8}'>删除</a>&nbsp;&nbsp;&nbsp;<a href='UpdateStudent.aspx?ID={8}'>修改</a>
", count++, item.Num, item.Name, item.Sex, item.Age, item.Class,
item.Speciality, item.Phone, item.ID));
           ι
           sb.Append("<a</pre>
href='AddStudent.aspx'>添加用户</a></div>");
           Response.Write(sb.ToString());
        }
     }
```

在上述代码的 Page\_Load()事件中,首先通过判断 Session["UserName"]是否为 null, 判断用户是否登录,如果登录了,通过调用 bll 的 GetAllStudent()方法获取数据集合,遍历 集合并将值拼接成表格输出到页面。

## 3.3.5 添加页面导航栏

为了使页面功能更加完整,在 StudentList.aspx 页面的<body>标签内添加页面导航 栏功能布局代码,包括显示登录的用户名、网站主页链接、修改密码链接和用户注销链接,具 体代码如下。

```
<body>
<form id="form1" runat="server">
<div id="box">
<div id="left">&nbsp; &nbsp; &nbsp; &sp; 您好:<%=Session</td>
```

说明:"<%=%>"用于读取 Session 中的用户名并展示到页面上。

添加布局样式,在 UI 层下创建文件夹 Style,再在该文件夹下创建一个样式表文件 NavigateStyle.css,并添加如下样式。

```
body {
   margin: 0px;
}
#box {
   width: 100%;
   background-color:cornflowerblue;
   height: 80px;
   line-height: 80px;
   font-family: "微软雅黑";
}
#left {
   width: 60%;
   float: left;
}
#right {
   text-align: right;
   width: 40%;
   float: left;
}
a:link {
   color: #fff;
   text-decoration: none;
   font-family: 微软雅黑;
}
a:hover {
   color: #f00;
   text-decoration: none;
   font-family: 微软雅黑;
}
```

启动运行,登录成功后看到的效果如图 3-15 所示。

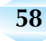

| nin,欢迎 | 回使用学生                                | E信息!                                                                                               | 管理系                                                                                                    | 统                                                                                                    |                                                                                                    | 网站主页 修                                                                                                    | 改密码 注销                                                                                                    |
|--------|--------------------------------------|----------------------------------------------------------------------------------------------------|----------------------------------------------------------------------------------------------------|----------------------------------------------------------------------------------------------------|----------------------------------------------------------------------------------------------------|----------------------------------------------------------------------------------------------------|----------------------------------------------------------------------------------------------------|
|        |                                      |                                                                                                    |                                                                                                    |                                                                                                    |                                                                                                    |                                                                                                    |                                                                                                    |
| 学号     | 姓名                                   | 性别                                                                                                 | 年龄                                                                                                    | 班级                                                                                                    | 专业                                                                                                    | 电话                                                                                                    | 操作                                                                                                    |
| 1001   | 吴花花                                  | 女                                                                                                  | 20                                                                                                    | 20软本1班                                                                                                    | 软件工程                                                                                                    | 13467654589                                                                                                    | 删除 修改                                                                                                    |
| 1003   | 张丽花                                  | 女                                                                                                  | 20                                                                                                    | 20数据科学1班                                                                                                    | 数据科学与大数据技术                                                                                                    | 13565890976                                                                                                    | 删除 修改                                                                                                    |
| 1005   | 高君发                                  | 女                                                                                                  | 21                                                                                                    | 21软本2班                                                                                                    | 软件工程                                                                                                    | 13898098768                                                                                                    | 删除 修改                                                                                                    |
| 1002   | 工前抽                                  | +                                                                                                  | 22                                                                                                    | 21物联网1班                                                                                                    | 物联网工程                                                                                                    | 13987655670                                                                                                    | 删除 核改                                                                                                    |
|        | 中in,欢迎<br>学号<br>1001<br>1003<br>1005 | <ul> <li>神前,欢迎使用学生</li> <li>学号 姓名</li> <li>1001 吴花花</li> <li>1003 张丽花</li> <li>1005 高君发</li> </ul> | <ul> <li>前,欢迎使用学生信息</li> <li>学号 姓名 性別</li> <li>1001 吴花花 女</li> <li>1003 张丽花 女</li> <li>1005 高君炎 女</li> </ul> | <ul> <li>第二次 (中学生信息)</li> <li>第二次 (中学生信息)</li> <li>第二次 (中</li></ul> | 学号     姓名     性別     年齢     班级       1001     吴花花     女     20     20软本1班       1003     张丽花     女     20     20数据科学1班       1005     高君发     女     21     21软本2班 | 学号     姓名     性别     年齢     班级     专业       1001     吴花花     女     20     20软本1班     软件工程       1003     张丽花     女     20     20数据科学1班     数据科学与大数据技术       1006     高君发     女     21     21软本2班     软件工程 | 学号     姓名     性别     年齢     班级     专业     电话       1001     吴花花     女     20     20软本1班     软件工程     13467654589       1003     张丽花     女     20     20数据科学1班     数据科学与大数据技术     13565890976       1003     高程法     女     21     21软本2班     牧件工程     138098768       1003     高程法     女     21     21软本2班     竹件工程     1380765767 |

图 3-15 学生信息管理系统主页面效果

## || 3.4 三层架构项目实战——添加学生信息设计与实现

本节实现三层架构的添加学生信息功能。在 UI 层项目下添加一个名为 AddStudent.aspx 的 Web 窗体。

## 3.4.1 设计添加学生信息的界面

添加学生信息界面如图 3-16 所示。

| 您好:,欢迎使用学生信息 | 息管理系统 |       |     |  | 注销退出 |
|--------------|-------|-------|-----|--|------|
|              |       | 添加    | 信息  |  |      |
|              | 学号:   |       | 姓名: |  |      |
|              | 班级:   |       | 专业: |  |      |
|              | 年龄:   |       | 电话: |  |      |
|              | 性别:   | ●男 ●女 |     |  |      |
|              |       | 保存    | 清空  |  |      |

图 3-16 添加学生信息界面

#### 1. 导航栏部分设计

该部分设计与主页 StudentList.aspx 的导航栏一样,直接复制相关代码与样式即可。

#### 2. 引入添加学生信息的控件及布局

采用表格布局,从工具箱中拖入 6 个 TextBox 控件、2 个 RadioButton 控件和 2 个 Button 控件,并修改 ID 等属性。

然后编写样式,最终参考代码如下。

(1) 样式代码,其中,NavigateStyle.css 样式见 3.3 节。

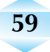

```
width: 550px;
       height: 300px;
       left: 50%;
       margin-left: -275px;
       top: 50%;
       margin-top: -150px;
       position: absolute;
   }
   #tb
   {
       width: 100%;
       height: 100%;
   }
   #td1
   {
       height: 70px;
       font-family: 微软雅黑;
       color: white;
       font-size: 28px;
       text-align:center;
   }
   .td2
   {
       height: 40px;
       font-family: 微软雅黑;
       color: white;
       font-size: 20px;
       text-align: right;
   }
   #td3
   {
       height:56px;
       text-align: center;
   }
</style>
```

(2) HTML 代码。

```
<a href="UpdatePassword.aspx">修改密码</a>&nbsp; &nbsp; &nbsp;
 
          <a href="temp.aspx">注销退出</a>&nbsp;&nbsp;&nbsp;&nbsp;
       </div>
     </div>
     <div id="divLogin">
       \langle tr \rangle
            添加信息
          学号:
            <asp:TextBox ID="txtStuNum" runat="server" Width="150px">
</asp:TextBox>
            姓名.
            < t d >
               <asp:TextBox ID="txtStuName" runat="server" Width="150px">
</asp:TextBox>
          班级:
            < t.d >
               <asp:TextBox ID="txtStuClass" runat="server" Width=
"150px"></asp:TextBox>
            专业:
            <asp:TextBox ID="txtSpeciality" runat="server" Width=
"150px"></asp:TextBox>
            年龄:
               < \pm d >
                 <asp:TextBox ID="txtStuAge" runat="server" Width=
"150px"></asp:TextBox>
            电话:
            <asp:TextBox ID="txtStuPhone" runat="server" Width=
"150px"></asp:TextBox>
            性别:
               <asp:RadioButton ID="radbtnB" runat="server" Text=
"男"GroupName="xb" />       <asp: RadioButton ID="radbtnG"
runat="server" Text="女" GroupName="xb" />
              </d>
```